## 電子ブックを利用する 【Gale eBooks へのアクセス方法】 Gale を始めとする主要出版社のレファレンスがオンラインで利用可能! 有名人伝記シリーズや時事問題を考えるシリーズなど読みやすい多読本も多数! <データベースを利用するには> ●学内からアクセスする場合 ① 図書館 WEB ページ右の「データベース検索」のボタンを押す。 (2)「資料タイプ」のプルダウンあるいは「検索」ボタンからデータベースを検索。 テーマ別データベース検索 「検索」ボタンから ④検索 各データベースの名前で 資料タイブ 分野別 ✓ 並べ替え ~ 100件 X 資料タイプ 検索も可能。 <u>東京女子大学**OPA(**</u><sup> 蔵書検索(OPAC)</sup> 電子ブック 資料タイプ 分野別 全般 電子ジャーナル 論文\_記事情報 博士論文 「資料タイプ」から 本学の蔵書(図書、雑誌、

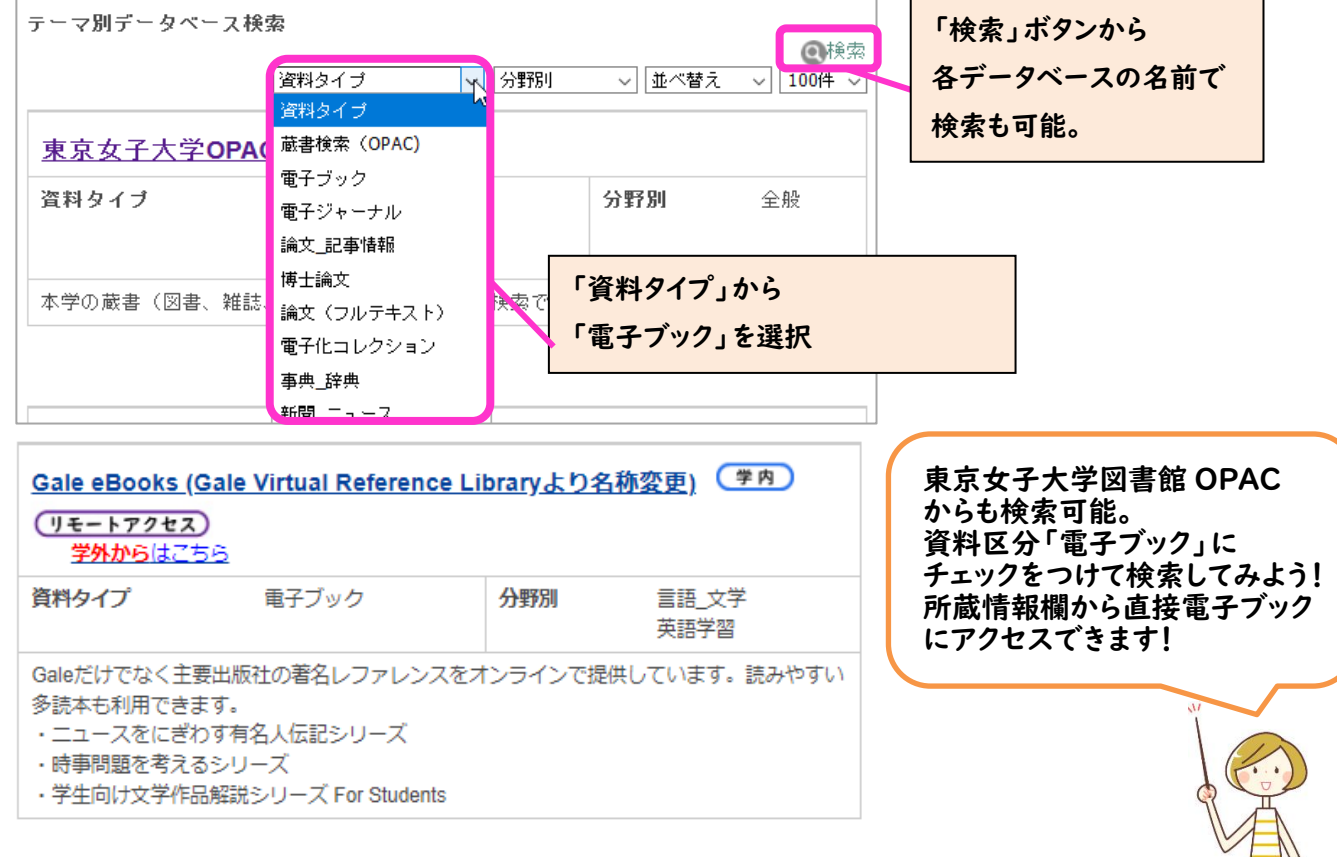

## ●学外からアクセスする場合

- ① 図書館 WEB ページ右の「学外からのリモートアクセス」のボタンを押す。
- ② 利用上の注意、利用方法等を確認する。(図書館WEBページ右の「動画で学ぼう 資料の探し方・データベースの使い方」に掲載している「3-1.リモートアクセスについて」の動画も必ず確認しよう!) ※リモートアクセスは、東京女子大学に所属する専任教員・大学院学生・学部生に限っています。 データベース提供元との契約上の制限がありますので、
  - 家族や友人等に利用させることのないよう注意してください。
- ③ 「同意してログインへ」のボタンをクリックする。
- ④ 「学内からアクセスする場合」の②と同じ手順で、利用したいデータベースを検索する。
- ⑤ 利用したいデータベース名の下に表示されている「学外からはこちら」をクリックする。
- ⑥ 認証 (ログイン) が求められるので、「ID」と「パスワード」を入力する。
  ※学生の場合、ID は学内統一パスワードの ID (@cis.twcu.ac.jp の前の部分)、
  パスワードは学内統一パスワード

【学外から OPAC 経由で電子ブックを利用する場合】 ④のテーマ別データベース検索で OPAC を選択し、OPAC で資料区分「電子ブック」にチェックを入れて検 索してみよう。所蔵情報欄から直接電子ブックにアクセスできます。 ※リモートアクセスの手続きをしてからでないと、OPAC から先にはすすめないので注意!

## <基本的な検索の仕方>

1. 読みたい本を検索する

(OPAC 経由の場合は、所蔵情報欄から直接電子ブックのタイトルにリンクするので、以下はデータ ベースからアクセスした場合)

## 以下はデータベースからアクセスした場合

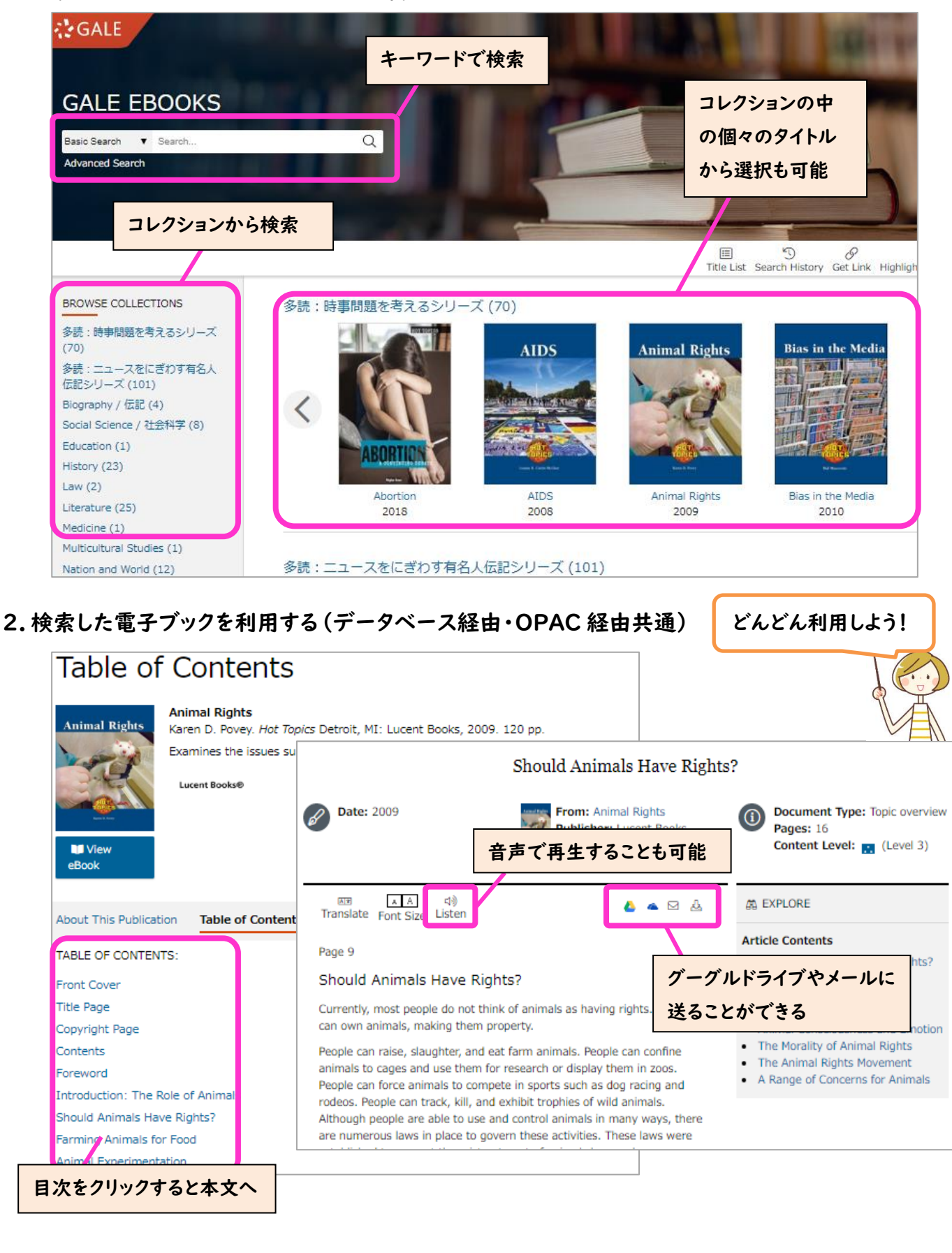